# suiteDXT

Instrucciones de uso

# NeoSoft, LLC

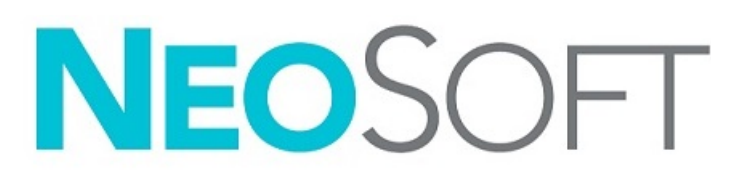

NS-03-040-0010 Rev. 5 Derechos de autor 2021 NeoSoft, LLC Todos los derechos reservados

# Historial de revisión

| Rev | Fecha     | Descripción del cambio                                                                               | Actualización relacionada<br>con la seguridad<br>(Sí/No) |
|-----|-----------|----------------------------------------------------------------------------------------------------|----------------------------------------------------------|
| 1   | 22NOV2019 | Actualizado para la versión 5.0.1 del producto.                                                      | No                                                       |
| 2   | 12AGO2020 | Actualización de marca CE.                                                                           | No                                                       |
| 3   | 19OCT2020 | Actualizado para la versión 5.0.2 del producto.                                                      | No                                                       |
| 4   | 7MAY2021  | Se agregaron el símbolo MD, la referencia del importador y la nota sobre los informes de incidentes. | No                                                       |
| 5   | 24JUN2021 | Actualizado para la versión 5.0.3 del producto.                                                      | No                                                       |

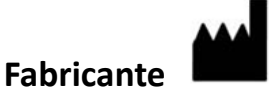

NeoSoft, LLC N27 W23910A Paul Road Pewaukee, WI 53072 EE. UU.

Teléfono: 262-522-6120 Sitio web: www.neosoftllc.com

Ventas: orders@neosoftmedical.com Servicio: service@neosoftmedical.com

Las instrucciones de uso de este dispositivo se proporcionan electrónicamente en formato de documento portátil (.pdf). Se requiere un visor de pdf para ver las Instrucciones de uso. Se puede proporcionar una copia impresa de las Instrucciones de uso a pedido, sin costo, dentro de los 7 días calendario, previo envío de un correo electrónico a service@neosoftmedical.com.

Se puede acceder a las Instrucciones de uso de las siguientes maneras:

- 1. Después de iniciar la aplicación, haga clic en "Ayuda" o "Acerca de" en la pantalla principal. Seleccione la opción "Instrucciones de uso". Las Instrucciones de uso se abrirán en un visor de pdf.
- Si se encuentra disponible el paquete de instalación original que envía NeoSoft, abra el archivo zip y navegue a la carpeta "Documentación", luego a la carpeta "Instrucciones de uso" y haga doble clic en "Instructions for Use.pdf" en su idioma, señalado como EN (inglés), FR (francés), DE (alemán), EL (griego), IT (italiano), LT (lituano), ES (español), SV (sueco), TR (turco), RO (rumano), NL (holandés), ZH\_CN (chino simplificado), PT-PT (portugués), HU (húngaro), JA (japonés) y VI (vietnamita).
- Navegue a la carpeta donde se instaló la aplicación. Localice la carpeta "Documentación", abra la carpeta "Instrucciones de uso" y haga doble clic en Instructions for Use.pdf en su idioma, indicado por las letras EN (inglés), FR (francés), DE (alemán), EL (griego), IT (italiano), LT (lituano), ES (español), SV (sueco), TR (turco), RO (rumano), NL (holandés), ZH\_CN (chino simplificado), PT-PT (portugués), HU (húngaro), JA (japonés) y VI (vietnamita).
- 4. Las copias electrónicas de las Instrucciones de uso también están disponibles en www.neosoftllc.com/neosoft/ product\_manuals/ durante al menos 15 años desde la última fecha de fabricación.

# Reglamentación sobre dispositivos médicos

Este producto cumple con los requisitos del Reglamento de Productos Sanitarios (UE) 2017/745 sobre dispositivos médicos si lleva la siguiente marca CE de conformidad:

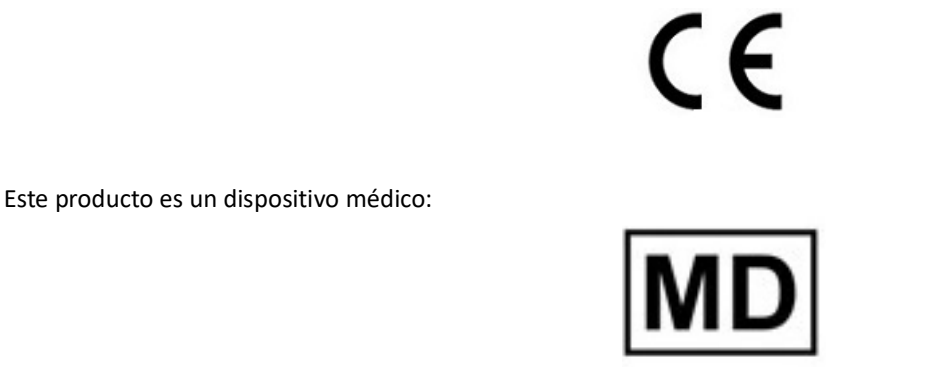

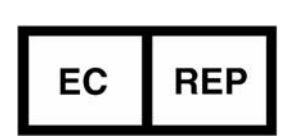

#### Representantes europeos:

EMERGO EUROPE Prinsessegracht 20 2514 BH, La Haya Países Bajos

Representante e importador autorizado en Suiza:

MedEnvoy Switzerland Gotthardstrasse 28 6300 Zug Suiza

#### Importador de la UE:

MedEnvoy Global B.V. Pr. Margrietplantsoen 33, Suite 123, 2595 AM La Haya Países Bajos

#### Representante autorizado en Malasia:

Emergo Malaysia Sdn. Bhd. Level 16, 1 Sentral Jalan Stesen Sentral 5 KL Sentral, 50470 Kuala Lumpur MALASIA

Número de registro del dispositivo médico malasio: GB10979720-50888

Canadá: Número de licencia del dispositivo Health Canada: 99490

PRECAUCIÓN: La ley federal de Estados Unidos establece que la venta de este dispositivo puede ser realizada solamente por un médico o por orden de este.

Cualquier incidente grave que haya ocurrido en relación con este producto debe comunicarse a NeoSoft y a la autoridad competente de su Estado miembro.

# Índice de contenidos

Reglamentación sobre dispositivos médicos i

#### Seguridad 1

Introducción 1 Uso previsto 1 Indicaciones para el uso 1 Formatos de imagen DICOM compatibles 1 Terminología 2 Peligros del equipo 2

### Comenzar 3

Funciones de la pantalla principal3Menú del botón derecho del mouse en el Panel de estudio4Menú del clic derecho del mouse en el Panel de series4Ventana Consultar/Recuperar5Menú del clic derecho del mouse en el panel de Consultar/Resultados6Menú del clic derecho del mouse en el Panel de series6

#### Uso de suiteDXT 7

Iniciar una aplicación 7 Recuperar un estudio o serie del host remoto 8 Crear un filtro 9 Enviar estudio al host remoto 9 *Enviar serie al host remoto* 10 Indicadores del panel de estudio 10 Archivos NeoSoft DICOM 11 Importar estudios 11 Exportar estudios 11 Realizar una búsqueda 12 Crear carpetas 13 Anonimizar un estudio 14 Eliminar protección 14 Eliminar un estudio 15 Eliminar una serie 15 Eliminar serie de captura secundaria 15 Sobre suiteDXT 16 Preprocesamiento del estudio 17

. Configurar el preprocesamiento 17 Uso del procesamiento previo 18 Indicadores del panel de estudio 19 Virtual Fellow<sup>®</sup> 20 Activar/desactivar Virtual Fellow<sup>®</sup> 20 Ventana de vista previa de imagen 21 Servicio y asistencia 22 Falla de red DICOM 22 Error de inicio de estudio 23 Reiniciar el servicio 24

Contacto 24

suiteDXT Instrucciones de uso NS-03-040-0010 Rev. 5

# Seguridad

# Introducción

Para garantizar un uso eficiente y seguro, es esencial leer esta sección de seguridad y todos los temas relacionados antes de usar el software. Es importante que lea y comprenda el contenido de este manual antes de utilizar este producto. Debe repasar periódicamente los procedimientos y las precauciones de seguridad.

El software está diseñado para ser utilizado únicamente por personal capacitado y calificado.

El software suiteDXT tiene una vida útil esperada de 7 años a partir de su fecha de lanzamiento original.

# Uso previsto

suiteDXT ha sido diseñado para ofrecer a los usuarios la capacidad de gestionar la comunicación de red DICOM, el almacenamiento de imágenes DICOM compatibles, la importación de imágenes DICOM compatibles desde el sistema de archivos local, realizar la anonimización de estudio y el lanzamiento de aplicaciones de imágenes relacionadas. Este software pretende ser una ubicación de almacenamiento temporal.

# Indicaciones para el uso

suiteDXT ha sido diseñado para ofrecer a los usuarios la capacidad de importar, exportar, anonimizar imágenes DICOM e iniciar aplicaciones de imágenes relacionadas. Este producto no tiene una función o propósito médico ni de diagnóstico.

## Formatos de imagen DICOM compatibles

suiteDXT es compatible con los siguientes formatos DICOM: MR y RM mejorada por contraste.

NOTA: suiteDXT admite compresión JPEG sin pérdida; sin embargo, no admite subconjuntos de este formato.

Consulte el manual de la Declaración de conformidad DICOM de suiteDXT para obtener más detalles sobre los formatos compatibles.

# Terminología

Los términos "peligro", "advertencia" y "precaución" se utilizan en todo este manual para destacar los riesgos y asignarles un grado o nivel de gravedad. El peligro se define como una fuente de posibles lesiones que puede sufrir una persona. Familiarícese con las descripciones terminológicas que figuran en la siguiente tabla:

### Mesa 1: Terminología de seguridad

| Gráfico      | Definición                                                                                                    |
|--------------|----------------------------------------------------------------------------------------------------|
| PELIGRO:     | El término "peligro" se utiliza para identificar aquellas condiciones o acciones para las cuales se sabe que existe un riesgo específico que <u>causará</u> lesiones personales graves, la muerte o daños materiales sustanciales si no se siguen las instrucciones.                     |
| ADVERTENCIA: | El término "advertencia" se utiliza para identificar condiciones o acciones para las cuales se<br>sabe que existe un riesgo específico de que <u>posiblemente se produzcan</u> lesiones personales<br>graves, la muerte o daños materiales sustanciales si se ignoran las instrucciones. |
| PRECAUCIÓN:  | El término "precaución" se utiliza para identificar condiciones o acciones para las cuales se<br>sabe que existe un riesgo potencial que causará o <u>puede causar</u> lesiones personales leves o<br>daños a la propiedad si se ignoran las instrucciones.                              |

# Peligros del equipo

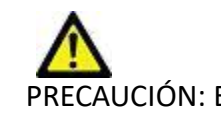

PRECAUCIÓN: El uso de equipos dañados o comprometidos puede poner al paciente en riesgo dado que se retrasa el diagnóstico. Asegúrese de que el equipo funcione correctamente.

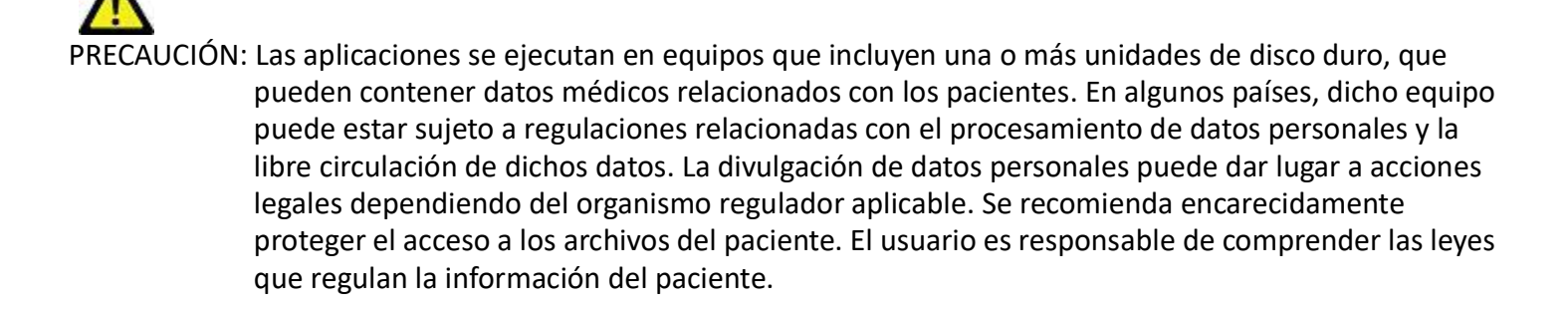

# Comenzar

# Funciones de la pantalla principal

#### FIGURA 1. Pantalla principal 5... I Pa # FX Flow MDE TI Philips ANONYMOUS 20190422T150604 ID 12/4/2017 2/28/44 PM CLINICALRACS ANONYMIZED No # T1/T2 Mapping De ANONYMOUS\_20200924T114035\_ID No #Amyloid TI Mapping ANONYMOUS 20200702T155040 ID \$/31/2017 8:3641 AM No ANONYMIZED Cases D0 farct/MVO T1 Mapping, 202 ANONYMOUS\_20201002T171321\_ID Myocarditis TI Mapping ANONYMOUS 20200702T114314 ID 1/8/2020 9:17:58 AM No ANONYMIZED ANONYMOUS\_201904307074604\_ID 4/18/2019 9:56:52 AM MIZED ANONYMOUS\_20200702T151328\_ID ANONYMOUS\_20190425T173924\_ID 1/23/2020 10:10:01 AM ANONYMIZED nal TIMa ms, 20190425T1 /28/2015 11:39:35 PM ANONYMOUS 20180702T111953 ID 7/18/2014 10:56:14 AM Ma ANONYMIZED ANONYMIZED op Cases 2020 (61 'O R OW 0171-13-05 PM Ne I De 1.64 v I M 18 GE MEDICAL SYS 3Plane Loc Sag FIESTA Ax RESTA MR GE MEDICAL SYSTEMS MR GE MEDICAL SYSTEMS GE MEDICAL SYSTEMS MR An Root Lo GE MEDICAL SYSTEM An Root Lo MR GE MEDICAL SYSTEM PA Loc GE MEDICAL SYSTEM An Rent MR GE MEDICAL SYSTEMS LAs Loc GE MEDICAL SYSTEM GE MEDICAL SYSTEMS Addit Los MR LAs Loc GE MEDICAL SYSTEM På Rost MR GE MEDICAL SYSTEMS Virtual Fallow® : On 23 21 Disk Usage 23.67% Preprocessing : On 22 No DICOM Network Activity

- 1. Iniciar menú desplegable de la aplicación: enumera las aplicaciones configuradas.
- 2. Inicio: inicia las aplicaciones de NeoSoft, LLC configuradas.
- 3. Filtro del estudio: define el rango de fechas para el que se muestran los estudios en la lista de estudios.
- 4. Actualizar: actualiza la vista en función de los criterios seleccionados por el usuario.
- 5. Configuración: abre la ventana de configuración.
- 6. Acerca de: muestra la versión del software suiteDXT y los enlaces a las Instrucciones de uso. Declaración de conformidad DICOM y archivos de registro para obtener asistencia.
- 7. Título de estudios: muestra el número de estudios almacenados en el host local.
- 8. Campo de búsqueda: busca automáticamente en cualquier columna, con o sin clasificar.
- 9. Buscar: abre la ventana Consultar/Recuperar.
- 10. Enviar: envía el estudio local al host remoto.
- 11. Importar: permite importar información del estudio desde el sistema de archivos, CD, DVD o memoria USB.
- 12. Anonimizar: crea un nuevo estudio con los datos específicos del paciente eliminados.
- 13. Eliminar: borra el estudio de la lista de estudios suiteDXT y elimina los datos DICOM del host local.
- 14. Nueva carpeta: crea una carpeta para organizar los estudios.
- 15. Panel de estudio: muestra información de estudio para los estudios almacenados en el host local.
  - Los títulos de las columnas se pueden reordenar haciendo clic y arrastrando el título de la columna, y se pueden clasificar haciendo clic en el título de la columna.

- 16. Título de la serie: muestra el número de series en un estudio seleccionado.
- 17. Panel de series: muestra información de la serie del estudio seleccionado.
  - Los títulos de las columnas se pueden reordenar haciendo clic y arrastrando el título de la columna, y se pueden clasificar haciendo clic en el título de la columna.
- 18. Enviar: envía las series locales al host remoto.
- 19. Eliminar: borra una serie del estudio seleccionado y elimina los datos DICOM.
- 20. Mostrar vista previa: muestra las series de informes suiteHEART Virtual Fellow®, CAS cine y CAS.
- 21. Indicador de uso de disco: muestra el porcentaje del espacio total utilizado en el disco local para los datos de imágenes.
- 22. Estado de procesamiento previo: indica el estado actual de la configuración del procesamiento previo (Encendido/Apagado).
- Virtual Fellow<sup>®</sup> Indicador de estado: indica el estado actual de la configuración de Virtual Fellow<sup>®</sup> (Encendido/Apagado).
- 24. Estado de red: muestra si suiteDXT está transfiriendo datos DICOM a través de la red.

## Menú del botón derecho del mouse en el Panel de estudio

| FIGURA 2. | Menú | del clic | derecho | del | mouse |
|-----------|------|----------|---------|-----|-------|
|           |      |          |         |     |       |

| Send Study<br>Export Study | > | Scan 1<br>Cardiac           |
|----------------------------|---|-----------------------------|
| Preprocess                 | > | All                         |
| Delete Protect             | 1 | Function                    |
| Set Origin                 |   | Flow                        |
| Unlock                     |   | Myocardial Evaluation       |
| Delete                     |   | T1 Mapping                  |
| Move to Folder             |   | T2 Mapping                  |
| Open Study Location        |   | Remove from Preprocessing ( |

- Enviar estudio: envía el estudio del host local al host remoto. Se puede configurar para enviar solo la serie NeoSoft DICOM. (Ver Manual de instalación)
- Exportar estudio: guarda los datos del estudio, para un grupo seleccionado de estudios, en un archivo comprimido .zip.
- Procesamiento previo: procesa previamente todas las series configuradas o solo Función, Flujo, Evaluación miocárdica, Mapeo T1 o Mapeo T2. Para eliminar el estudio de la cola, seleccione "Eliminar de la cola de procesamiento previo".
- Protección contra eliminación: configure la Protección contra eliminación para un estudio (Sí/No).
- Establecer origen: utilizado por su administrador de red para establecer el AE title para el control de acceso.
- **Desbloquear**: restablecer el bloqueo y abrir un estudio cerrado después de una falla del sistema.
- Eliminar: borra el estudio de la lista de estudios suiteDXT y elimina los datos DICOM del host local.
- Mover a carpeta: mueva el estudio a una carpeta creada.
- Abrir ubicación de estudio: muestra la ubicación de los datos DICOM en el sistema de archivos local.

**NOTA:** El preproceso no es aplicable a la aplicación NeoSoft CAKE™.

## Menú del clic derecho del mouse en el Panel de series

| Send                 |  |
|----------------------|--|
| Delete               |  |
| Details              |  |
| Configure Preprocess |  |

- Enviar: envía las series locales al host remoto.
- Eliminar: borra una serie del estudio seleccionado y elimina los datos DICOM.
- Detalles: abre la ventana de detalles de la serie.
- Configurar procesamiento previo: completa automáticamente el nombre de la serie para una serie de Función, Flujo, Evaluación miocárdica, Mapeo T1 o Mapeo T2.

NOTA: La opción Configurar procesamiento previo no es válida para la aplicación NeoSoft CAKE™.

# Ventana Consultar/Recuperar

### FIGURA 3. Ventana Consultar/Recuperar

| Cuery Filter                    |                     |                   |                   |                |                        |                              |                 |
|---------------------------------|---------------------|-------------------|-------------------|----------------|------------------------|------------------------------|-----------------|
| Patient Last Name: sh           |                     | Study ID:         |                   | 2 0.00         |                        |                              |                 |
| Patient First Name:             | Accessi             | on Number:        |                   | - 4007         |                        |                              | 1               |
| 0.5.10                          |                     |                   | Guery Source:     | CLINICALPACS   | ~                      |                              |                 |
| Patient ID:                     |                     | Modality: MR      |                   |                | =                      |                              |                 |
| Date: All                       | ~                   |                   |                   | 4 Save Filter  |                        |                              |                 |
| Query Results: 49 Matches Found | 5                   |                   |                   |                |                        | 1988 - 20182<br>1988 - 20182 |                 |
| 7                               | Patient Name        | Patient ID        | Study Description | Accession      | Study Date             | Study ID                     | Mod ^           |
| Retrieve                        | SH Case 05          | AW2066758685.410  | No Value Returned | No Value Retur | 7/29/2014 10:17:37 AM  | MR20140006403                | MR              |
|                                 | SH Case 01          | AW1160355509.192  | No Value Returned | No Value Retur | 4/29/2014 12:18:01 PM  | 7436                         | MR              |
| 8 Retrieve and Preprocess       | SH Case 02          | AW1696004290.551  | No Value Returned | No Value Retur | 1/7/2011 8:40:42 AM    | 17610                        | MR              |
| -                               | SH Case 03          | AW1523419194.749  | No Value Returned | No Value Retur | 5/20/2013 10:25:55 AM  | 2870                         | MR              |
| Gear Overy Results              | SH Case 04          | AW1148450914.118  | No Value Returned | No Value Retur | 12/16/2013 10:28:28 AM | MCARD                        | MR              |
|                                 | <                   | 1110101101000     |                   |                |                        | 1110184.4350                 | >               |
|                                 | Series: 28          |                   |                   |                |                        |                              | 1               |
| 11                              | Series # 🔻   Images | Description       |                   | Modality Ma    | nufacturer             | 1                            | ^               |
| Retrieve                        | 1 No Value          | 3-pl Loc Fiesta   |                   | MR GE          | MEDICAL SYSTEMS        |                              |                 |
|                                 | 2 No Value          | calibration ASSET |                   | MR GE          | MEDICAL SYSTEMS        |                              |                 |
|                                 | 3 No Value          | Ax Loc            |                   | MR GE          | MEDICAL SYSTEMS        |                              |                 |
|                                 | 4 No Value          | LAx Loc           |                   | MR GE          | MEDICAL SYSTEMS        |                              |                 |
|                                 | 5 No Value          | Ao Loc            |                   | MR GE          | MEDICAL SYSTEMS        |                              |                 |
|                                 | 6 No Value          | PA Root           |                   | MR GE          | MEDICAL SYSTEMS        |                              |                 |
| - Retrieve Results              |                     |                   |                   |                |                        |                              |                 |
|                                 | Patient Name 4.2    | ▼ Ratient ID      | Accession         | Status         | Progress               | Details                      |                 |
| 13 Cancel                       | SH Case 02          | AW16960042        | 90.551            | Complete       | Triogress              | 1107 Ter                     | tal. 1107 Succe |
|                                 |                     |                   |                   |                |                        |                              |                 |
| 14 Clear Retrieve Results       |                     |                   |                   |                |                        |                              |                 |
|                                 | <                   |                   |                   |                |                        |                              | >               |
|                                 |                     |                   |                   |                |                        |                              |                 |

- 1. **Filtro de consulta**: se puede utilizar para buscar estudios específicos por nombre y apellido del paciente, ID del paciente, identificación del estudio, número de acceso y fecha. El \* (asterisco) se puede usar como comodín en cualquier campo (excepto en el de la fecha).
- 2. **Consulta**: ejecuta la consulta del dispositivo remoto. Si todos los campos se dejan en blanco, la consulta devolverá todos los resultados.
- 3. Menú desplegable de la Fuente de consulta: muestra los dispositivos remotos configurados que están disponibles para Consultar/Recuperar.
- 4. Guardar filtro: establece los parámetros de consulta predeterminados.
- 5. Resultados de la consulta: muestra el recuento de estudios que coinciden con los criterios de consulta.
- 6. Panel de resultados de la consulta: muestra información del estudio del dispositivo remoto consultado.
  - Los títulos de las columnas se pueden reordenar haciendo clic y arrastrando el título de la columna, y se pueden clasificar haciendo clic en el título de la columna.
- 7. **Recuperar**: ejecuta la recuperación del estudio seleccionado desde un dispositivo remoto.
- 8. **Recuperar y preprocesar**: ejecuta la recuperación y el preprocesamiento del estudio seleccionado desde el dispositivo remoto.
- 9. Borrar resultados de consulta: borra los resultados de la consulta en el panel de estudio.
- 10. Panel de serie: muestra información de la serie del estudio resaltado en el panel de estudio.
  - Los títulos de las columnas se pueden reordenar haciendo clic y arrastrando el título de la columna, y se pueden clasificar haciendo clic en el título de la columna.
- 11. Recuperar: ejecuta la recuperación de la serie seleccionada desde un dispositivo remoto.
- 12. Panel de estado de transferencia: muestra las acciones de recuperación actuales y completadas.
  - Los títulos de las columnas se pueden reordenar haciendo clic y arrastrando el título de la columna.

- 13. Cancelar: detiene la actividad de transferencia.
- 14. Borrar recuperación de resultados: elimina la actividad de transferencia en el panel de transferencia para los estudios cuyas transferencias se han completado.

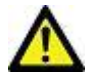

PRECAUCIÓN: Las imágenes que se hayan transferido se mantendrán como locales y se mostrarán en la pantalla principal de suiteDXT, aunque no todas las imágenes para el estudio se hayan transferido.

# Menú del clic derecho del mouse en el panel de Consultar/Resultados

FIGURA 4. Menú del clic derecho del mouse

Retrieve Retrieve and Preprocess

- Recuperar: ejecuta la recuperación de un estudio desde un host remoto.
- Recuperar y preprocesar: ejecuta la recuperación y el preprocesamiento del estudio seleccionado desde el host remoto.

## Menú del clic derecho del mouse en el Panel de series

FIGURA 5. Menú del clic derecho del mouse

Retrieve

• Recuperar: ejecuta la recuperación de series desde un host remoto.

# Uso de suiteDXT

# Iniciar una aplicación

Las aplicaciones se pueden agregar siguiendo las instrucciones del Manual de instalación.

- 1. Vaya a la pantalla principal.
- 2. En el menú desplegable de Iniciar aplicación, seleccione la aplicación deseada.

### FIGURA 1. Iniciar aplicación

| Launch Application | Launch                   | All                    | Refresh         |              |
|--------------------|--------------------------|------------------------|-----------------|--------------|
|                    | Patient Name             | Study Date             | Patient ID      | Study Descri |
| Find               | Case 52, 20180921T142741 | 11/16/2017 10:52:28 AM | ANONYMOUS_20180 | Cardiac      |
|                    | Case 53, 20180921T151350 | 09/14/2017 11:14:55 AM | ANONYMOUS_20180 | Cardiac      |
| Send               | Case 54, 20180921T160143 | 03/13/2017 10:01:08 AM | ANONYMOUS_20180 | Cardiac      |
|                    | Case 55, 20180923T135256 | 01/05/2006 4:35:13 PM  | ANONYMOUS_20180 | CARDIAC Pe   |
|                    |                          |                        |                 |              |

- 3. Seleccione un estudio de la lista de estudios y realice una de las siguientes acciones:
  - Seleccione Iniciar.
  - Haga doble clic en el estudio.

# Recuperar un estudio o serie del host remoto

Los hosts remotos ya deben estar configurados para poder acceder a ellos. Para obtener información sobre cómo configurar un host remoto, consulte el Manual de instalación.

1. Seleccione Buscar en la pantalla principal.

#### FIGURA 2. Buscar en la pantalla principal -Launch Application -Study Filter Launch Refresh suiteHEART -All -Chudiana 220 Patient Name Study Date Patient ID Study Description Find Case 52, 20180921T142741 11/16/2017 10:52:28 AM ANONYMOUS 20180... Cardiac Case 53, 20180921T151350 09/14/2017 11:14:55 AM ANONYMOUS\_20180... Cardiac Case 54, 20180921T160143 03/13/2017 10:01:08 AM ANONYMOUS\_20180... Cardiac Send Case 55, 20180923T135256 ANONYMOUS\_20180... CARDIAC Pericardium 01/05/2006 4:35:13 PM Case 56, 20180923T160407 ANONYMOUS\_20180... Cardiac 07/20/2015 1:29:12 PM Import Case 57, 20181106T135738 10/26/2018 10:29:40 AM ANONYMOUS\_20181... Cardiac

2. En la ventana Consultar/Recuperar, ingrese cualquier criterio de información de estudio en el área Filtro de consulta.

Las opciones de filtro son:

- Apellido del paciente
- Nombre del paciente
- ID del paciente
- ID del estudio
- Número de ingreso
- Rango de fechas

### FIGURA 3. Ventana Consultar/Recuperar

| CQuery Filter                   |                 |                           |                   |                |                         |               |                 |
|---------------------------------|-----------------|---------------------------|-------------------|----------------|-------------------------|---------------|-----------------|
| Patient Last Name: sh           |                 | Study ID:                 |                   | Query          |                         |               |                 |
| Patient First Name:             |                 | Accession N mber:         |                   | (00)           | _                       |               |                 |
|                                 |                 | Peccason number 1         | Ouery Source      |                | ×                       |               |                 |
| Patient ID:                     |                 | Modality: MR              |                   |                | _                       |               |                 |
| Date: Al                        | ~               |                           |                   | Save Filter    |                         |               |                 |
| and the second states and       |                 |                           |                   | \$             |                         |               |                 |
| Query Results: 49 Matches Found |                 | H                         |                   |                | 18.25.07                | 11. C.W.      |                 |
| Retrieve                        | Patient Name    | ▼   Patient ID            | Study Description | Accession      | Study Date              | Study ID      | Mod ^           |
| REGIEVE                         | SH Case 05      | AW2066758685.410          | No Value Returned | No Value Retur | 7/29/2014 10:17:37 AM   | MR20140006403 | MR              |
|                                 | SH Case 01      | AW1160355509.192          | No Value Returned | No Value Retur | . 4/29/2014 12:18:01 PM | 7436          | MR              |
| Retrieve and Preprocess         | SH Case 02      | AW1696004290.551          | No Value Returned | No Value Retur | . 1/7/2011 8:40:42 AM   | 17610         | MR              |
|                                 | SH Case 03      | AW1523419194.749          | No Value Returned | No Value Retur | 5/20/2013 10:25:55 AM   | 2870          | MR              |
| Clear Ouery Results             | SH Case 04      | AW1148450914.118          | No Value Returned | No Value Retur | 12/16/2013 10:28:28 AM  | MCARD         | MR              |
|                                 | <               |                           |                   |                |                         | 110104 1270   | >               |
|                                 | Series: 28      |                           |                   |                |                         |               |                 |
|                                 | Series # 👻   In | nages Description         |                   | Modality M     | anufacturer             | 1             | ^               |
| Remeve                          | 1 N             | o Value 3-pl Loc Fiesta   |                   | MR G           | E MEDICAL SYSTEMS       |               |                 |
|                                 | 2 N             | o Value calibration ASSET |                   | MR GI          | E MEDICAL SYSTEMS       |               |                 |
|                                 | 3 N             | o Value Ax Loc            |                   | MR G           | E MEDICAL SYSTEMS       |               |                 |
|                                 | 4 N             | o Value LAx Loc           |                   | MR GI          | E MEDICAL SYSTEMS       |               |                 |
|                                 | 5 N             | o Value Ao Loc            |                   | MR G           | E MEDICAL SYSTEMS       |               |                 |
|                                 | 6 N             | o Value PA Root           |                   | MR G           | E MEDICAL SYSTEMS       |               | × .             |
| = Retrieve Results              |                 |                           |                   |                |                         |               |                 |
|                                 | Detinet Name    | w   Pariant IC            |                   | 1 Chattan      | 1.0                     | L Dutolla     |                 |
| Cancel                          | Patient Name    | Patient IL     AM16060    | Accession         | Complete       | 1 Progress              | Details       | Aul 1107 Sugar  |
|                                 | SH Case 02      | AWVT0900                  | 04290.331         | Complete       |                         | 110/10        | tal, 1107 Succe |
| Clear Petrieva Dagulte          |                 |                           |                   |                |                         |               |                 |
| Clear Retrieve Results          | 1.15            |                           |                   |                |                         |               |                 |

- 3. En el menú desplegable de Fuente de consulta, seleccione el host remoto.
- 4. Seleccione Consultar.

Los estudios que coincidan con los criterios que ingresó completarán la lista de estudios.

Al hacer clic en un estudio, se completará la lista de información de la serie.

- 5. Seleccione el estudio deseado.
- 6. Seleccione Recuperar, debajo de la lista de estudios, o haga clic con el botón derecho del mouse y seleccione Recuperar en el menú emergente.
- 7. Realice el preprocesamiento seleccionando Recuperar y Preprocesar.
- 8. Para recuperar por serie, seleccione la serie y haga clic en Recuperar debajo de la lista de series.

El progreso de la recuperación se muestra en la sección Recuperar resultados, en la parte inferior de la ventana. Mientras está en la parte inferior de la pantalla principal, el estado "Sin actividad de red DICOM" se cambia a "Red DICOM activa".

**NOTA:** Si el estudio no se transfiriera en su totalidad, el indicador de progreso se volverá rojo.

# Crear un filtro

Se puede crear y guardar un filtro para usar los mismos parámetros de búsqueda cada vez (por ejemplo, el rango de fechas). Ingrese los criterios que se utilizarán (se puede completar más de un parámetro) y seleccione Guardar filtro. Todas las consultas futuras utilizarán el filtro guardado. Cada vez que se crea un nuevo filtro, sobrescribe el filtro anterior.

### Enviar estudio al host remoto

Los hosts remotos ya deben estar configurados para poder acceder a ellos. Para obtener información sobre cómo configurar un host remoto, consulte el Manual de instalación.

**NOTA:** suiteDXT admite compresión JPEG sin pérdida; sin embargo, no admite subconjuntos de este formato.

- 1. Resalte el estudio que se va a enviar.
- 2. Seleccione Enviar o haga clic con el botón derecho del mouse y elija Enviar estudio en el menú emergente.
- 3. Seleccione el destino al que desea enviar.
- 4. Seleccione Enviar en la ventana emergente.

Aparecerá la ventana de envío DICOM que muestra el progreso de la transferencia. Esta ventana se puede cerrar usando la X en la esquina superior derecha, mientras la transferencia se ejecuta en segundo plano.

Para verificar el progreso una vez que se cierra la ventana de envío DICOM, seleccione Enviar, luego seleccione Estado.

#### FIGURA 4. Ventana de envío DICOM

| Patient Name | ▼ Study Description Accession | Status      | Progress | Details                  | Stu                                                                                                    |
|--------------|-------------------------------|-------------|----------|--------------------------|----------------------------------------------------------------------------------------------------|
| #Case 31     | Cardiac                       | In Progress |          | 2743 Total, 1181 Success | 6/2                                                                                                    |
|              |                               |             |          |                          |                                                                                                    |
|              |                               |             |          |                          |                                                                                                    |
|              |                               | 11)<br>11)  |          |                          |                                                                                                    |
| <            |                               |             |          |                          | >                                                                                                    |
|              |                               |             |          |                          |                                                                                                    |
|              |                               |             | Car      | ncel Clear List          |                                                                                                    |
|              |                               |             |          |                          | a de la compañía de la compañía de la compañía de la compañía de la compañía de la compañía de la compañía de la |

5. Los estudios que se hayan transferido correctamente mostrarán el host remoto en la columna Transferido a de la lista de estudios principal

#### FIGURA 5. Transferido a

| Find | Patient Name 🔻                   | Patient ID                   | Study Date           | Transferred To | Delete Protected Accession | Study ID   | Referring Phys |
|------|----------------------------------|------------------------------|----------------------|----------------|----------------------------|------------|----------------|
|      | Q                                |                              |                      |                |                            |            |                |
|      | # FX Flow MDE T1 Philips         | ANONYMOUS_20190422T150604_ID | 12/4/2017 2:28:44 PM | CLINICALPACS   | No                         | ANONYMIZED |                |
| Send | # T1/T2 Mapping Demo 5.0.2, 2020 | ANONYMOUS_20200924T114035_ID | 8/1/2017 7:43:11 AM  |                | No                         |            |                |
|      | #Amyloid TI Manning              | ANONYMOUS 20200702T155040 ID | 5/31/2017 8-36-41 AM |                | No                         | ANONYMIZED |                |

### Enviar serie al host remoto

- 1. Resalte el estudio.
- 2. Resalte la serie requerida.
- 3. Seleccione Enviar o haga clic con el botón derecho del mouse y elija Enviar en el menú emergente.
- 4. Seleccione el destino al que desea enviar.
- 5. Seleccione Enviar en la ventana emergente.
- 6. Las series que se hayan transferido correctamente mostrarán el Host remoto en la columna Transferido a del panel de series.

### FIGURA 6. Panel Transferir serie

|        | - 9.33            |    |                                   |    |                    |                |                       | (, |
|--------|-------------------|----|-----------------------------------|----|--------------------|----------------|-----------------------|----|
| Sond   | Series # 🔻 Images |    | Description Modality Manufacturer |    | ty Manufacturer    | Transferred To | Transferred Date      | T  |
| Senu   | 101               | 50 | Survey                            | MR | Philips Healthcare | CLINICALPACS   | 10/8/2020 12:52:32 PM |    |
| _      | 201               | 30 | SSFP_AX                           | MR | Philips Healthcare | CLINICALPACS   | 10/8/2020 12:52:32 PM |    |
| Delete | 301               | 30 | BB_SSh_BH                         | MR | Philips Healthcare | CLINICALPACS   | 10/8/2020 12:52:32 PM |    |
|        |                   |    |                                   |    |                    |                |                       |    |

## Indicadores del panel de estudio

| Indicador          | Estado                                                                            |
|--------------------|-----------------------------------------------------------------------------------|
| Círculo azul claro | La transferencia incompleta de imágenes se ha transferido a varios hosts remotos. |
| Círculo verde      | Todas las imágenes del estudio se han transferido a un único host remoto.         |

# **Archivos NeoSoft DICOM**

Los archivos creados por el software se pueden conectar en red por separado. Consulte el Manual de instalación para conocer la configuración.

- 1. Resalte el estudio.
- 2. Haga clic con el botón derecho del mouse y seleccione Enviar NeoSoft DICOM.
- 3. Seleccione el destino DICOM.

| Send NeoSoft DICOM | > |
|--------------------|---|
| Export Study       |   |
| Preprocess         | > |
| Delete Protect     |   |

### **Importar estudios**

Los estudios que contienen datos DICOM se pueden importar desde el sistema de archivos local, unidades asignadas, CD, DVD y USB; incluida la importación de carpetas comprimidas. Después de insertar uno de estos medios que contienen los datos DICOM deseados, siga los pasos a continuación.

NOTA: suiteDXT admite compresión JPEG sin pérdida; sin embargo, no admite subconjuntos de este formato.

- 1. En la pantalla principal, seleccione Importar.
- 2. Diríjase a la ubicación que contiene los datos DICOM.
- 3. Seleccione Aceptar.

La ventana Importar progreso de archivo muestra el estado de importación del archivo DICOM. El Resumen de importación muestra el número total de archivos encontrados, archivos importados, recuento de estudio e información importada del estudio.

Los estudios recién importados se agregan a la lista de estudios de la pantalla principal de suiteDXT.

Los datos de ejemplo proporcionados se pueden importar a suiteDXT.

NOTA: Si el estudio no se importa completamente, haga clic en Reintentar en la pantalla Resumen de importación.

### **Exportar estudios**

Los estudios analizados se pueden exportar desde el directorio de estudios principal como un archivo .zip.

- 1. Resalte el estudio o seleccione un grupo de estudios usando Ctrl + Shift.
- 2. Haga clic con el botón derecho del mouse y seleccione Exportar.
- 3. Personalice el nombre del archivo haciendo clic en Configuración > pestaña Almacenamiento local.
- 4. Seleccione los atributos de archivo deseados como se muestra en la Figure 7.

#### FIGURA 7. Exportar patrón del nombre de archivo

| DICOM Configuration Local Storage | Application Launch Permissions | Feature Licensing |
|-----------------------------------|--------------------------------|-------------------|
|                                   |                                |                   |
|                                   |                                |                   |
|                                   |                                |                   |
| C:\ProgramData\WeoSoft\suiteDX    | T\Images\                      | Browse            |
|                                   | Maintenance                    |                   |
| Synchronize DB                    | Restart Service                |                   |
| r Auto Delete                     |                                |                   |
| Disk Usage > 80 %                 |                                |                   |
| Study is fully transferred t      | o a DECOM destination          |                   |
|                                   | EvnortSetting                  |                   |
| Export Filename Pattern           | Capor Gettings                 |                   |
| InstitutionPatient Name_Export Ti | mestamp                        |                   |
| Patient Name                      | Patient ID                     | Study Description |
| Accession                         | Study Date                     | Study ID          |
| Export Timestamp                  | Institution                    | Referring Phys    |
|                                   |                                |                   |
|                                   |                                | OK Cancel         |

### Realizar una búsqueda

Cada columna se puede buscar automáticamente con o sin clasificar. La búsqueda no distingue entre mayúsculas y minúsculas y automáticamente lleva los resultados al principio de la lista.

| Patient Name | ✓   Patient ID              | Study Date            | Transferred To | Delete Protected | Accession | Study ID | Referring Phys |
|--------------|-----------------------------|-----------------------|----------------|------------------|-----------|----------|----------------|
| Case         | ⊗→                          |                       |                |                  |           |          |                |
| SH Case 02   | AW1696004290.551.1411990037 | 1/7/2011 8:40:42 AM   |                | No               |           | 17610    |                |
| SH Case 03   | AW1523419194.749.1411990120 | 5/20/2013 10:25:55 AM |                | No               |           | 2870     |                |

- Después de obtener el primer resultado, presione la tecla ENTER en el teclado o la flecha en el campo de búsqueda avanzará al siguiente resultado.
- Si presiona simultáneamente ENTER y la tecla SHIFT del teclado, se seleccionará el resultado anterior.
- Al presionar la tecla ENTER, con o sin la tecla SHIFT, en el teclado cuando se alcance el final de los resultados, regresará al inicio de los resultados de la búsqueda.
- El campo de búsqueda se borrará después de presionar 💽.
- **NOTA:** Para que la búsqueda incluya carpetas en la lista del estudio, deben expandirse las carpetas. Haga clic con el botón derecho del mouse en la carpeta y seleccione Expandir todo.

# **Crear carpetas**

Se pueden crear carpetas para organizar estudios a nivel de lista de estudios.

- 1. Haga clic en Nueva carpeta.
- 2. Escriba un nombre de carpeta y haga clic en Guardar.

La carpeta ahora estará en la lista de estudios.

| New Folder             |      | ×     |
|------------------------|------|-------|
| Enter new folder name: |      |       |
| Cardiomyopathy Case    | s    |       |
|                        | Save | Close |
|                        |      |       |

- 3. Mueva un estudio a la carpeta haciendo clic con el botón derecho del mouse en el estudio y seleccionando Mover a carpeta.
- 4. Cuando se abra el cuadro de diálogo Carpeta, seleccione la carpeta correcta a la que desea mover el estudio.

### FIGURA 8. Selecciones de carpetas

| Study Folder Selectio | n            | ×      |
|-----------------------|--------------|--------|
| Existing Folder       | s            | I      |
| #Cases                |              |        |
| 🚞 #Workshop Ca        | ses 2020     |        |
| Cardiomyopath         | ny Cases     |        |
|                       |              |        |
|                       |              |        |
| Move to:              |              |        |
| Cardiomyopathy Case   | es           |        |
| Move                  | Move to Root | Cancel |
| Studies to be move    | ed           |        |
| #Case 31              |              |        |
|                       |              |        |
|                       |              |        |

- 1. Vuelva a mover el estudio al directorio principal haciendo clic en el estudio y seleccionando Mover a carpeta.
- 2. Haga clic en Mover a raíz.

# Anonimizar un estudio

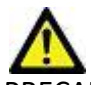

PRECAUCIÓN: Al anonimizar un estudio no se borran los datos del paciente de las imágenes que se crearon a partir de otro software de procesamiento posterior.

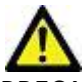

PRECAUCIÓN: El estudio anonimizado solo debe usarse con aplicaciones NeoSoft, LLC.

- 1. En la pantalla principal, seleccione el estudio para anonimizar.
- 2. Seleccione Anonimizar.
- 3. Complete los campos de anonimización que se muestran en la Figura 9.
- 4. Para no incluir la serie de captura secundaria de NeoSoft, anule la selección de la opción.
- 5. Haga clic en Anonimizar.

### FIGURA 9. Anonimizar estudio

| Anonymize Study                            |                    | ×        |
|--------------------------------------------|--------------------|----------|
| Anonymized Patient Name:                   | ✓ Append Date/Time |          |
| I Anonymized Patient ID:                   |                    |          |
| LAnonymized Institution                    |                    |          |
| Anonymized Study Date:                     |                    |          |
| 6/ 1/2021                                  |                    | numiza   |
| ✓ Include NeoSoft Secondary Capture Series | An                 | Jiryimze |

Aparecerá un indicador de progreso. El estudio anonimizado recientemente aparecerá en la lista de estudios.

6. Haga clic en "Aceptar" en la ventana emergente Anonimizar estudio.

**NOTA:** La función de anonimizar está disponible para fines de asistencia de NeoSoft.

# Eliminar protección

Para configurar la protección contra la eliminación de un estudio, haga clic con el botón derecho del mouse en el estudio y seleccione Eliminar protección. La columna indicadora mostrará "Sí" para los estudios que están protegidos y "No" para los que no lo están, como se muestra en la Figure 10. Para desactivar la protección contra eliminación, haga clic con el botón derecho del mouse y seleccione Eliminar protección contra eliminación.

| Patient Name 💌                   | Patient ID                   | Study Date           | Transferred To | Delete Protected | Accession | Study ID   | Referring Phys |
|----------------------------------|------------------------------|----------------------|----------------|------------------|-----------|------------|----------------|
| Q                                |                              |                      |                |                  |           |            |                |
| # FX Flow MDE T1 Philips         | ANONYMOUS_20190422T150604_ID | 12/4/2017 2:28:44 PM | CLINICALPACS   | Yes              |           | ANONYMIZED |                |
| # T1/T2 Mapping Demo 5.0.2, 2020 | ANONYMOUS_20200924T114035_ID | 8/1/2017 7:43:11 AM  |                | Yes              |           |            |                |
| #Amyloid T1 Mapping              | ANONYMOUS_20200702T155040_ID | 5/31/2017 8:36:41 AM |                | No               |           | ANONYMIZED |                |
| #Case 31                         | ANONYMOUS_20200702T090158_ID | 6/21/2017 1:34:41 PM | CLINICALPACS   | No               |           | ANONYMIZED |                |

### FIGURA 10. Indicador de columna Eliminar protección

# Eliminar un estudio

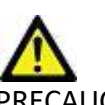

PRECAUCIÓN: La eliminación de datos del sistema de archivos, incluidos los archivos para el estudio abierto actual, podría causar pérdida de datos de análisis/imagen.

En la pantalla principal, seleccione el estudio que desea eliminar y seleccione Eliminar, o bien haga clic con el botón derecho del mouse y seleccione Eliminar en el menú emergente. Si desea seleccionar varios estudios para eliminarlos de la lista, presione "Shift+clic" o "Ctrl+clic".

# Eliminar una serie

Desde la pantalla principal, seleccione el estudio, luego la serie y seleccione Eliminar. Si desea seleccionar varias series de la lista, presione "Shift+clic" o "Ctrl+clic".

**NOTA:** Se recomienda realizar cualquier eliminación de serie antes de comenzar cualquier análisis.

# Eliminar serie de captura secundaria

Se pueden eliminar las series de captura secundaria que identifican a NeoSoft, LLC como fabricante.

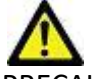

PRECAUCIÓN: La eliminación de la serie de datos suiteHEART borrará todos los resultados del análisis.

- 1. Seleccione el estudio y ubique la serie suiteHEART DATA.
- 2. Haga clic en el número de serie o en el icono + para abrir la ventana Detalles de la serie.

| Fred         | Series # * | Images | Description                          | Modality | Manufacturer       | Transferred To | Transferred Date      |
|--------------|------------|--------|--------------------------------------|----------|--------------------|----------------|-----------------------|
| Send         | 38         | 3      | PS:2D PSMDE                          | MR       | GE MEDICAL SYSTEMS | CLINICALPACS   | 10/12/2020 5:10:16 PM |
|              | 39         | 104    | 14 Cal Body                          | MR       | GE MEDICAL SYSTEMS | CLINICALPACS   | 10/12/2020 5:10:16 PM |
| Delete       | 40         | 60     | 15 Ao(BCT) PC                        | MR       | GE MEDICAL SYSTEMS | CLINICALPACS   | 10/12/2020 5:10:16 PM |
|              | 41         | 60     | 16 PA PC                             | MR       | GE MEDICAL SYSTEMS | CLINICALPACS   | 10/12/2020 5:10:16 PM |
| Show Preview | 42         | 60     | 17 Ao PC                             | MR       | GE MEDICAL SYSTEMS | CLINICALPACS   | 10/12/2020 5:10:16 PM |
|              | 3814       | 2      | suiteHEART DATA                      | MR       | NeoSoft LLC        |                |                       |
|              | 3817       | 1      | MAG:SSh PS MDE SPGR 2RR BH Normal HR | MR       | NeoSoft LLC        |                |                       |
|              | 3818       |        | DS-SSE DS MIDE SDGP 2RR RH Normal HR | MR       | NeoSoft LLC        |                |                       |

FIGURA 11. Seleccionar serie

3. Seleccione la fila correspondiente y haga clic en Eliminar. Para cerrar, haga clic en la X (en la esquina superior derecha de la ventana) o haga clic en **Cerrar**.

### FIGURA 12. Detalles de la serie

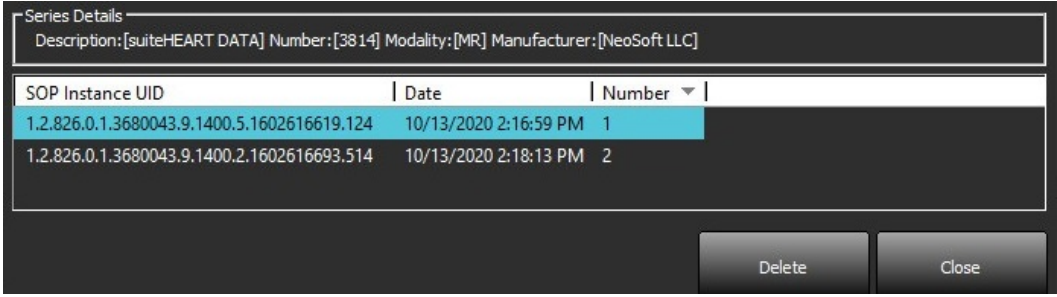

# Sobre suiteDXT

Al seleccionar Acerca de en la pantalla principal, se mostrará la versión de software de suiteDXT

Haga clic en el enlace "Instrucciones de uso" para iniciar las Instrucciones de uso (IU).

Haga clic en el enlace "Declaración de conformidad DICOM" para iniciar el documento Declaración de conformidad DICOM.

- **NOTA:** Se requiere un lector de PDF para abrir los documentos.
- **NOTA:** Haga clic en "Almacenar archivos de registro para la asistencia" para crear un archivo que el Servicio utilizará para la resolución de problemas.

### FIGURA 13. Pantalla Acerca de

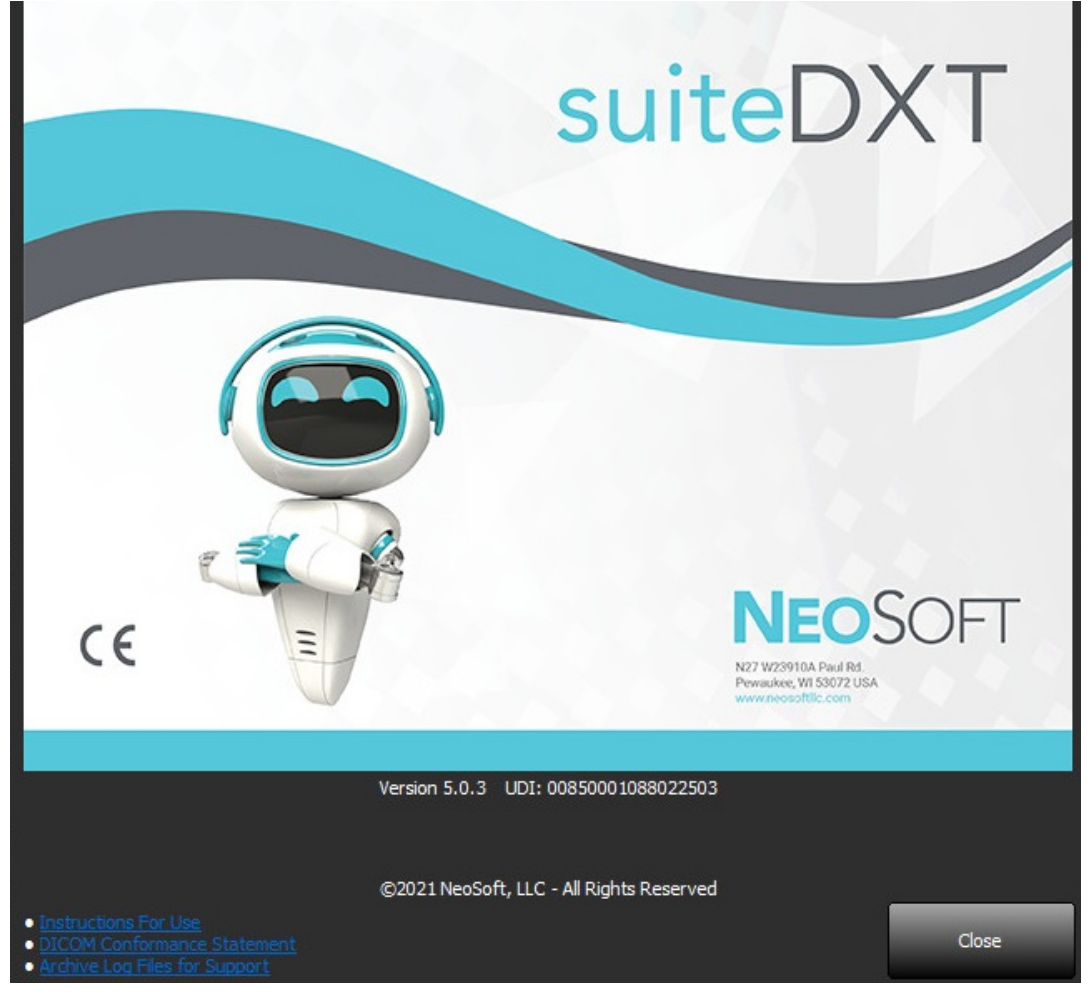

# Preprocesamiento del estudio

NOTA: Esta sección no es válida para la aplicación NeoSoft CAKE™.

La función de preprocesamiento del estudio solo está disponible con la aplicación de software suiteHEART<sup>®</sup>. Esta función permite el procesamiento previo de Función, Flujo, Evaluación miocárdica, Mapeo T1 y Mapeo T2. El procesamiento previo se puede utilizar junto con la función Virtual Fellow<sup>®</sup>.

Configuration

NOTA: suiteDXT debe estar abierto y en ejecución para completar el procesamiento previo.

NOTA: El preprocesamiento se desactivará si el hardware no cumple con los requisitos mínimos del sistema.

# Configurar el preprocesamiento

- 1. En la pantalla principal, seleccione Configuración.
- 2. Seleccione la pestaña Inicio de la aplicación.
- 3. Marque "Permitir autodetección" para cada tipo de aplicación.
  - **NOTA:** La autodetección puede deshabilitarse mediante la definición del nombre de la serie. Consulte la sección Definición de descripciones de la serie, que se muestra a continuación.
- 4. Para el Mapeo T1 y T2 seleccione el tipo de serie de Serie de tiempo o Mapa.
- 5. Marque "Permitir Virtual Fellow<sup>®</sup>" para realizar la optimización de la imagen.
- 6. Marque "Actualizar automáticamente" para permitir que el estudio se inicie mientras el procesamiento se realiza en segundo plano.
- 7. Haga clic en Aceptar.

### Definición de descripciones de la serie

- 1. En la pantalla principal, seleccione un estudio del panel de estudio.
- 2. Seleccione una serie del panel de series.
- 3. Haga clic con el botón derecho del mouse en el nombre de la serie y seleccione el tipo de análisis apropiado para esa serie.
  - El nombre de la serie se ingresará automáticamente en la pestaña Inicio de la aplicación.

| AOPC VENCIOU |                        | MIK     | GE MEDICAL STSTEM |
|--------------|------------------------|---------|-------------------|
| SAx Fiesta   | Send                   | MR      | GE MEDICAL SYSTEM |
| PA PC VEnc15 | Delate                 | MR      | GE MEDICAL SYSTEM |
| MDE 200 225  | Deteile                | MR      | GE MEDICAL SYSTEM |
| SAx MDF      | Details                | 1.00    | CENTRICAL OUTEN   |
|              | Configure Preprocess > | Functio | on                |
|              |                        | Flow    | >                 |
|              |                        | Myoca   | rdial Evaluation  |
|              |                        | T1 Map  | oping             |
|              |                        | T2 Map  | oping             |

4. Repita lo mismo para todos los otros tipos de series.

| ICOM Comigaration | Local Storage        | Application Launch  | Permissions   | Feature Licensing |    |
|-------------------|----------------------|---------------------|---------------|-------------------|----|
|                   |                      | Applicatio          | ns            |                   |    |
| Description       | Laun                 | ch Command          |               |                   |    |
| suiteHEART        | C:\Pr                | ogram Files\Neo     | Soft\suiteHE/ | ART\suiteHEART.e  | xe |
|                   | Add                  | Edit                |               | Delete            |    |
|                   |                      | Preprocess          | sing ———      |                   |    |
| Function Flow     | Myocardial Evalu     | uation T1 Mapping   | T2 Mapping    | 1                 |    |
| Funct             | ion Series Descripti | ion<br>V Enable Aut | o Detection   |                   |    |
| Enable Virtual F  | ellow®               | 🗹 Auto L            | lpdate        |                   |    |
|                   |                      |                     |               |                   |    |

×

# Uso del procesamiento previo

El preprocesamiento se puede realizar en estudios de resonancia magnética cardíaca que se envían directamente a suite-DXT desde otro nodo DICOM.

**NOTA:** Cuando la función Actualizar automáticamente está activada, los estudios pueden iniciarse mientras el procesamiento se realiza en segundo plano.

El procesamiento previo puede iniciarse de la siguiente manera:

### Panel de estudio

- 1. Seleccione un paciente del panel de estudio.
- 2. Haga clic con el botón derecho del mouse y elija Preprocesamiento en el menú.

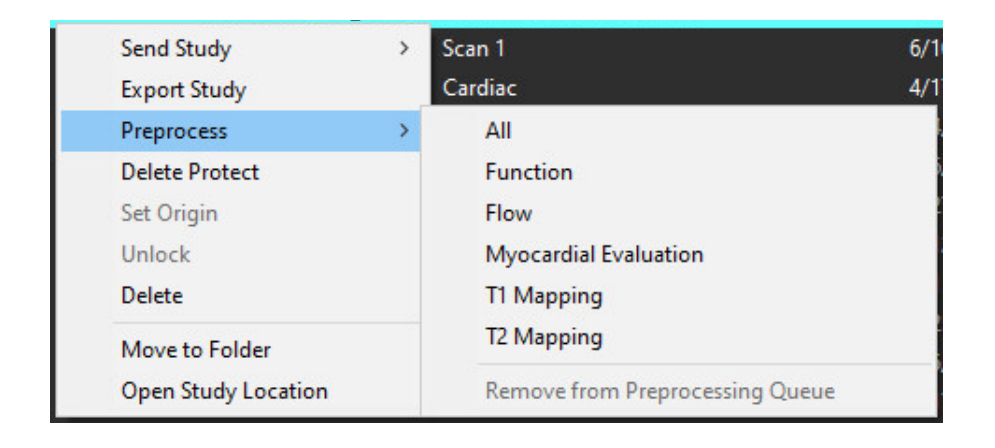

### Ventana Consultar/Recuperar

Consulte las secciones Consultar/Recuperar en "Comenzar" y "Uso de suiteDXT".

### Nodo DICOM Enviar a suiteDXT

1. En la pantalla principal, seleccione Configuración.

| Launch Application | ] [ <sup>s</sup>         | tudy Filter                    |                 |                   |           |               |          |
|--------------------|--------------------------|--------------------------------|-----------------|-------------------|-----------|---------------|----------|
| suiteHEART         | Launch J                 | AI 💌                           | Refresh         |                   |           | Configuration |          |
| Studies: 338       |                          |                                |                 |                   |           |               |          |
| End                | Patient Name             | <ul> <li>Study Date</li> </ul> | Patient ID      | Study Description | Accession | Study ID      | Modality |
| FING               | Case 44, 20180922T153755 | 11/29/2017 9:36:20 AM          | ANONYMOUS_20180 | . Cardiac         |           | ANONYMIZED    | MR       |

- 2. Seleccione Configuración de DICOM.
- 3. Seleccione el nodo DICOM y haga clic en Editar.
- 4. Seleccione Procesamiento previo.
- 5. Haga clic en Aceptar.

| DICOM Device Confi | guration   |                            | ×  |
|--------------------|------------|----------------------------|----|
| Local AE Title:    | EARTHCC    | ~                          |    |
| Description        | PACSA      | Enabled                    |    |
| AE Title           | PACSA      | Store to device            |    |
| Address            | 155.2.2.2  | Query device Preprocessing |    |
| Port               | 4006       |                            |    |
|                    | DICOM Echo | OK Canc                    | el |

Si se selecciona Procesamiento previo y se configura el procesamiento previo, se mostrará el indicador "Procesamiento previo: ACTIVADO" en el panel de estado.

|              |        |                    | 19                   |
|--------------|--------|--------------------|----------------------|
| Disk Usage 📃 | 25.26% | Preprocessing : On | Virtual Fellow® : On |

# Indicadores del panel de estudio

| Indicador           | Estado                                                                                                    |
|---------------------|----------------------------------------------------------------------------------------------------|
| Círculo azul claro  | El estudio se está preprocesando.                                                                                       |
| Círculo azul oscuro | Estudio en cola.                                                                                                    |
| Círculo verde       | Preprocesamiento completo. El indicador permanecerá hasta que se haya abierto el estudio o se haya reiniciado suiteDXT. |
| Círculo rojo        | Error de preprocesamiento, póngase en contacto con NeoSoft enviando un correo electrónico a service@neosoftmedical.com  |

| Find   | Patient Name 👻                   | Patient ID                   | Study Date     |
|--------|----------------------------------|------------------------------|----------------|
|        | Q                                |                              |                |
| Send   | #Case 31<br>#Cases (10)          | ANONYMOUS_20200702T090158_ID | 6/21/2017 1:34 |
|        | #Infarct/MVO T1 Mapping , 202010 | ANONYMOUS_20201002T171321_ID | 8/1/2017 7:43: |
| Import | #Myocarditis T1 Mapping          | ANONYMOUS_20200702T114314_ID | 1/8/2020 9:17: |
|        | #Normal                          | ANONYMOUS_20190430T074604_ID | 4/18/2019 9:50 |

# Virtual Fellow®

# **Activar/desactivar Virtual Fellow®**

Desde la pantalla principal de suiteDXT, haga clic en configuración para seleccionar la pestaña "Inicio de la aplicación". Marque "Permitir Virtual Fellow<sup>®</sup>" para realizar la optimización de la imagen.

| FIGURA 1. | Pantalla d | de configura | ción de | suiteDXT |
|-----------|------------|--------------|---------|----------|
|-----------|------------|--------------|---------|----------|

| Configuration               |                             |                |                  | ×      |
|-----------------------------|-----------------------------|----------------|------------------|--------|
| DICOM Configuration Local S | torage Application Launch   | Permissions F  | eature Licensing |        |
|                             | Applicatio                  | ns             |                  |        |
| Description                 | Launch Command              |                |                  |        |
| suiteHEART                  | C:\Program Files\NeoS       | Soft\suiteHEAR | T\suiteHEART.exe |        |
|                             |                             |                |                  |        |
|                             |                             |                |                  |        |
| Add                         | Edit                        |                | Delete           |        |
|                             | Preprocess                  | ing            |                  |        |
| Function Flow Myoca         | rdial Evaluation T1 Mapping | T2 Mapping     |                  |        |
|                             |                             |                |                  |        |
| Function Series             | s Description               |                |                  |        |
|                             | 🔽 Enable Auto               | Detection      |                  |        |
|                             |                             |                |                  |        |
|                             |                             |                |                  |        |
|                             |                             |                |                  |        |
|                             |                             |                |                  |        |
|                             |                             |                |                  |        |
|                             | Auto U                      | pdate          |                  |        |
|                             |                             |                | ОК               | Cancel |

# Ventana de vista previa de imagen

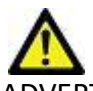

ADVERTENCIA: Las imágenes no son aptas para diagnóstico o tratamiento.

Desde la pantalla principal de suiteDXT puede mostrar u ocultar la ventana de vista previa.

**NOTA:** Si el estudio seleccionado contiene las series suiteHEART Virtual Fellow<sup>®</sup>, CAS Cine o CAS Report, estas series se mostrarán automáticamente en la ventana de vista previa, como se muestra en la Figure 2.

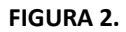

| Launch Application | <i>25</i>           | Study Filter            |                           | 10       | 5              |                | DIS               | CLAIMER: Images are r | not suitable for diagnosi | s and/or treatment. |                  |
|--------------------|---------------------|-------------------------|---------------------------|----------|----------------|----------------|-------------------|-----------------------|---------------------------|---------------------|------------------|
| 9 INHEART          | V Launch            |                         | N Ref                     | esh      |                |                |                   |                       |                           |                     |                  |
|                    |                     |                         |                           |          |                |                |                   |                       |                           |                     |                  |
| r Studies: 386     | 4                   |                         |                           |          |                |                |                   |                       |                           |                     |                  |
| End                | Patient Name        | ▼ Patie                 | int ID                    | Study Da | ate            | Transferred To | PT.               | m P                   |                           | 10                  | ~ ^ ^            |
|                    | Q                   |                         |                           |          |                |                |                   | 100                   | Carl Carl                 | The second          | - 10 to 1        |
|                    | 😁 #Case 31          | ANO                     | NYMOU5_20200702T090158_ID | 6/21/201 | 17 1:34:41 PM  | CLINICALPACS   |                   | ASC ASS.              |                           |                     | 0                |
| Send               | #Cases (10)         |                         |                           |          |                |                |                   | Trank I               |                           | XUM                 |                  |
|                    | #Infarct/MVO TI     | Mapping, 202010 ANO     | NYMOUS_20201002T171321_ID | 8/1/2017 | 7 7:43:11 AM   |                |                   |                       |                           | 10                  |                  |
| Import             | 😑 #Myocarditis TI M | Mapping ANO             | NYMOUS_20200702T114314_ID | 1/8/2020 | 0 9:17:58 AM   |                | tot be at         | 1 70 20               | 11 1 1 2 2 2 2 2          | Com the             |                  |
|                    | #Normal             | ANO                     | NYMOUS_20190430T074604_ID | 4/18/201 | 19 9:56:52 AM  |                | ALC: NO           |                       | Ser 15                    | Yan -               | 19               |
| Annumber .         | #Normal T1Mapp      | ning ANO                | NYMOUS_20200702T151328_ID | 1/23/202 | 20 10:10:01 AM |                | V                 |                       |                           | 1 and               | S Car            |
| Anonymize          | #Realtime Siemer    | ns, 20190425T173924 ANO | NYMOUS_20190425T173924_ID | 1/28/201 | 15 11:39:35 PM |                |                   |                       |                           |                     |                  |
|                    | #STR/REST, 20180    | 702T111953 ANO          | NYMOUS_20180702T111953_ID | 7/18/201 | 14 10:56:14 AM |                |                   |                       |                           |                     |                  |
| Delete             | #Workshop C         | ases 2020 (61)          |                           |          |                |                |                   |                       |                           |                     |                  |
|                    | *QFLOW              | M                       |                           | 4/27/201 | 17 1:13:05 PM  |                | venta             | na de                 | vista                     | prev                |                  |
| New Folder         | 01 4D Flow Secun    | dum ASD, 201705 ANO     | NYMOUS_20170512T142618_ID | 1/20/201 | 16 4:00:12 PM  |                |                   |                       |                           | •                   |                  |
|                    | 01 ALL MODES, 21    | 01711131162436 ANO      | NYMOUS_201711131162436_ID | 9/14/201 | 17 11:14:35 AM |                |                   |                       |                           | < 10 T              |                  |
|                    | 01 AS 0.9, 2017013  | 1090040 ANO             | AVMOUS_201701311090040_0  | 4/29/201 | 14 121801 PM   |                | De la             |                       |                           | 100                 |                  |
|                    | <                   |                         |                           |          |                | 1              |                   | 1                     |                           | 5 10                | A YN             |
| r Series: 49       |                     |                         |                           |          |                |                |                   |                       |                           | Are a car           |                  |
| Cond.              | Series # * Images   | Description             |                           | Modality | Manufacturer   |                | 101               |                       | -                         |                     |                  |
| Send               | 38 3                | PS:20 PSMDE             |                           | MR       | GE MEDICAL S   | STEMS          | 8 11 () F         | 21 100 1              |                           | 90                  |                  |
|                    | 39 104              | 14 Cal Body             |                           | MR       | GE MEDICAL S   | istems         | 18 9 K R          |                       |                           | N                   |                  |
| Delete             | 40 60               | 15 Ao(BCT) PC           |                           | MR       | GE MEDICAL S   | ISTEMS         | 1 1 1 1           | A                     | CONTRACTOR IN             | 40.19               |                  |
|                    | 41 60               | 16 PA PC                |                           | MR       | GE MEDICAL S   | YSTEMS         | A 107 - 2         | A & 67 1              | 1.1.1.1                   | 1 2 TEN (1)         | all booked       |
| Hide Preview       | 42 60               | 17 Ao PC                |                           | MR       | GE MEDICAL S   | YSTEMS         |                   | 2                     |                           |                     |                  |
|                    | 3400 120            | FAT: +C Ax LAVA         |                           | MR       | GE MEDICAL S   | rstems         | 4                 | 1000                  | 100                       | -                   |                  |
|                    | 3700 16             | MAG(SSh PS MDE SPO      | GR 2RR BH Normal HR       | MR       | GE MEDICAL S   | YSTEMS         | 4                 | CK.M.                 | AL NO.                    | C (2)               |                  |
|                    | 3800 3              | MAG:2D PSMDE            |                           | MR       | GE MEDICAL S   | rstems         |                   |                       |                           |                     |                  |
|                    | 3813 1              | PS:SSh PS MDE SPGR      | 2RR BH Normal HR          | MR       | NeoSoft LLC    |                | 1                 |                       | Contraction of the        |                     |                  |
|                    | <b>3</b> 814 1      | MAG:SSh PS MDE SPO      | SR 2RR BH Normal HR       | MR       | NeoSoft LLC    |                |                   |                       |                           |                     |                  |
|                    | 3815 20             | SAx Fiesta              |                           | MR       | NeoSoft LLC    |                | ontrol            | les de                | <u>i moa</u>              | o cin               | <b>e</b>         |
|                    | 1 0186              | SUITEHEART DATA         |                           | MR       | NEOSOFF LEC    |                |                   |                       |                           |                     |                  |
|                    |                     |                         |                           |          |                |                | <<  > >> 8/20 2   | 20 v FPS              |                           |                     |                  |
|                    |                     |                         |                           |          | Disk II        | 25 31%         | Prentocessing : O | n Virt                | al Fellow B - On          | A Ne DICOL          | Network Activity |

# Servicio y asistencia

# Falla de red DICOM

Si una recuperación falló al transferir un estudio, constate que un firewall no esté bloqueando la transferencia. Si el problema no es un firewall, verifique que suiteDXT pueda enviar un DICOM Echo al host remoto y que el host remoto pueda enviar un DICOM Echo a suiteDXT.

- 1. En la pantalla principal, seleccione Configuración.
- 2. En la pestaña Configuración de DICOM, seleccione el host remoto desde el que se intentó la recuperación y seleccione Editar.
- 3. Seleccione las casillas de verificación para: Habilitar, Almacenar en dispositivo y Consultar dispositivo.
- 4. Compruebe que la dirección IP, el puerto y el título de la identidad de aplicación para el destino DICOM sean correctos.

### FIGURA 1. Ventana Configuración de DICOM

| DICOM Device Confi                                    | guration                      |                                                                                                   | × e    |
|-------------------------------------------------------|-------------------------------|---------------------------------------------------------------------------------------------------|--------|
| Local AE Title:<br>Description<br>AE Title<br>Address | EARTHCC PACSA PACSA 155.2.2.2 | <ul> <li>Enabled</li> <li>Store to device</li> <li>Query device</li> <li>Preprocessing</li> </ul> |        |
| Port                                                  | DICOM Echo                    | ок                                                                                                | Cancel |

- 5. Seleccione DICOM Echo.
- 6. Compruebe la configuración de red y confirme que el puerto seleccionado esté abierto y accesible en el host suiteDXT.
- 7. Recupere el estudio nuevamente.

Si después de seguir los pasos anteriores la recuperación falla nuevamente, comuníquese con su administrador de red.

# Error de inicio de estudio

Si al intentar iniciar un estudio aparece el mensaje "Los siguientes estudios están bloqueados y no se cargarán en el inicio", haga lo siguiente:

- 1. Diríjase al directorio de estudios suiteDXT.
- 2. Haga clic con el botón derecho en el estudio que produjo el mensaje de error.
- 3. Seleccione "Desbloquear"

#### FIGURA 2. Desbloquear estudio

|    |                | A DA SK ISAK AV ST D. |   |
|----|----------------|-----------------------|---|
| i. | Send Study     |                       | > |
|    | Export Study   |                       |   |
|    | Preprocess     |                       | > |
|    | Delete Protect |                       |   |
|    | Set Origin     |                       |   |
|    | Unlock         |                       |   |
| 4  | Delete         |                       | 3 |
|    | Move to Folder |                       |   |
|    | Open Study Loc | ation                 |   |
|    |                |                       |   |

# Reiniciar el servicio

Si las fallas de la red persisten, se puede reiniciar el servicio suiteDXT DICOM.

- 1. En la pantalla principal, seleccione Configuración.
- 2. Seleccione la pestaña Almacenamiento local.
- 3. Haga clic en Reiniciar el servicio.

### FIGURA 3. Reiniciar el servicio

| Configuration                     |                                | ×                 |
|-----------------------------------|--------------------------------|-------------------|
| DICOM Configuration Local Storage | Application Launch Permissions | Feature Licensing |
|                                   |                                |                   |
|                                   | •                              | 80%               |
|                                   |                                |                   |
| C:\ProgramData\WeoSoft\suiteDX    | [\Images\                      | Browse            |
|                                   | Maintenance                    |                   |
| Synchronize DB                    | Restart Service                |                   |
| r Auto Delete                     | 5                              |                   |
| Disk Usage > 80 %                 |                                | Time 12 00 AM 🖵   |
| Study is fully transferred t      | o a DICOM destination          |                   |
|                                   |                                |                   |
|                                   | Export Settings                |                   |
| Export Filename Pattern           |                                |                   |
| Patert Name_Export Intestanp      | <u></u>                        |                   |
| Patient Name                      | Patient ID                     | Study Description |
| Accession                         | Study Date                     | Study ID          |
|                                   |                                |                   |
| Export Timestamp                  | Institution                    | Referring Phys    |
|                                   |                                |                   |
|                                   | ****                           | OK Cancel         |

### Contacto

Si experimenta problemas durante la instalación o el uso de suiteDXT, póngase en contacto con el servicio de NeoSoft, LLC en service@NeoSoftmedical.com.